Procédure pour la première connexion à Mindbody Online – Version mobile

1.Téléchargez et installez dans le téléphone l'application Mindbody : Fitness, Salon & Spa

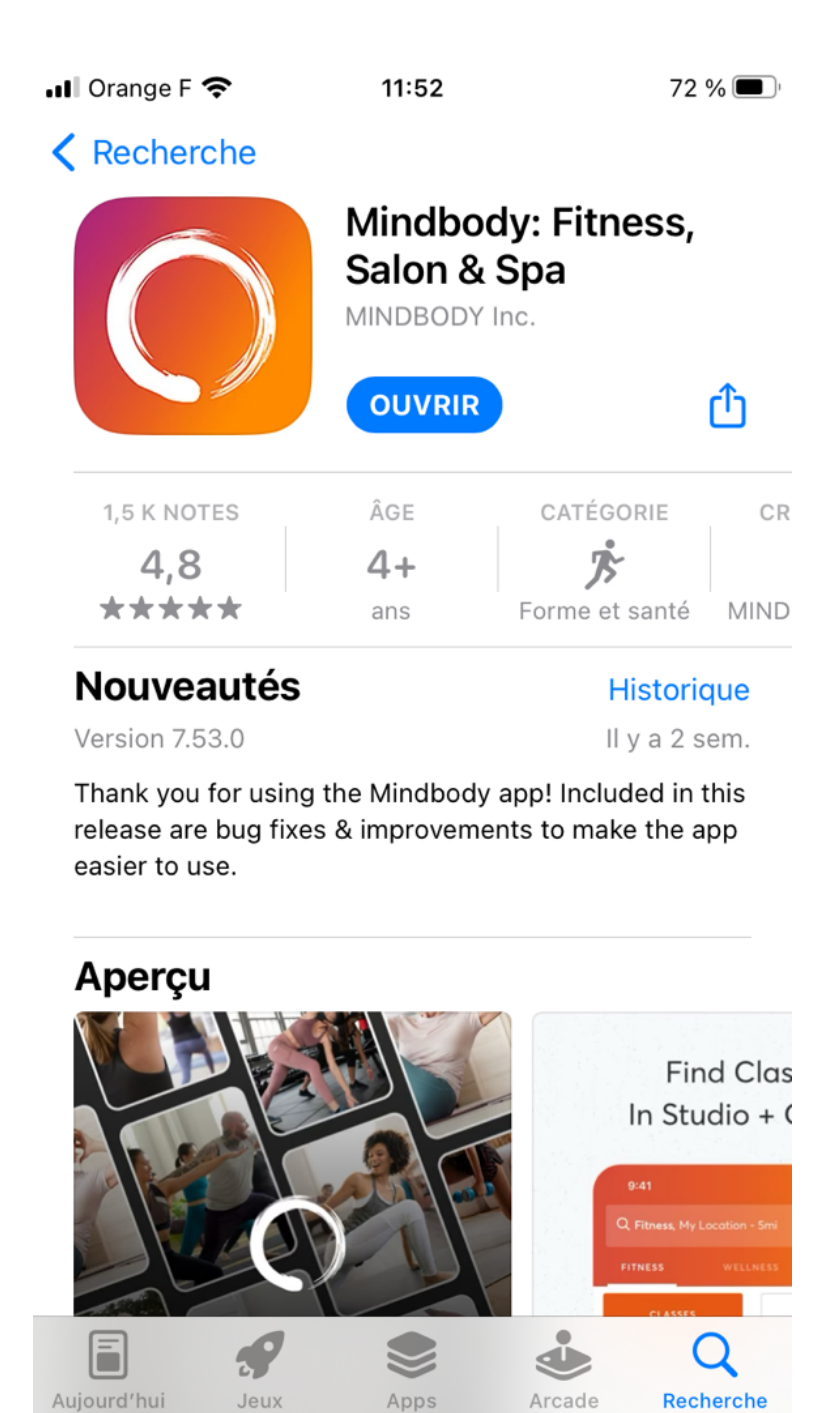

2.Puis allez sur Profile, en bas à droite dans l'application, et appuyez sur LOGIN OR CREATE AN ACCOUNT. Si vous avez déjà un compte, rentrez vos identifiants et mot de passe. Si vous n'avez pas encore de compte, crée un et suivez les instructions.

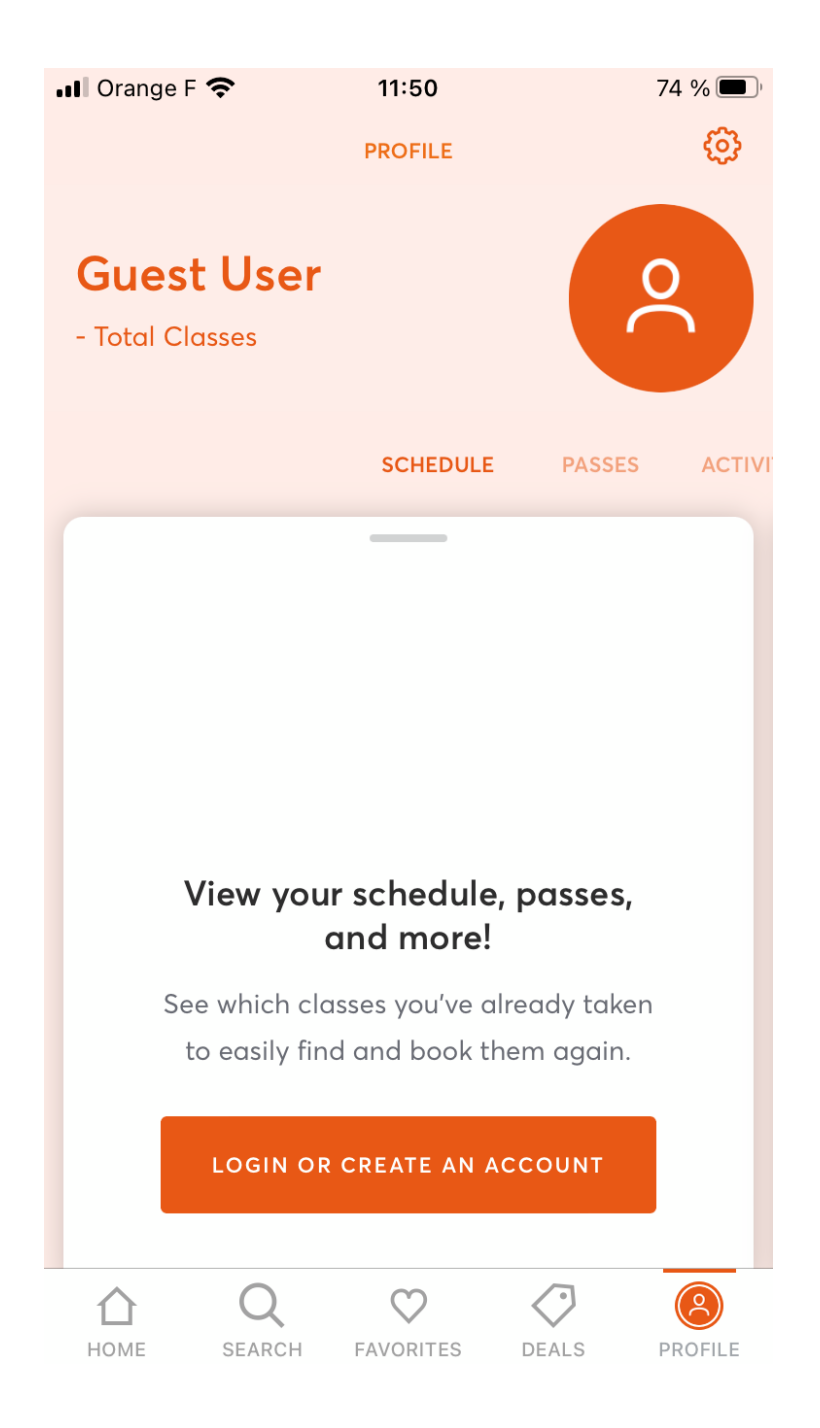

3. Une fois connecté.e, allez sur la recherche en bas et rentrée le nom du studio.

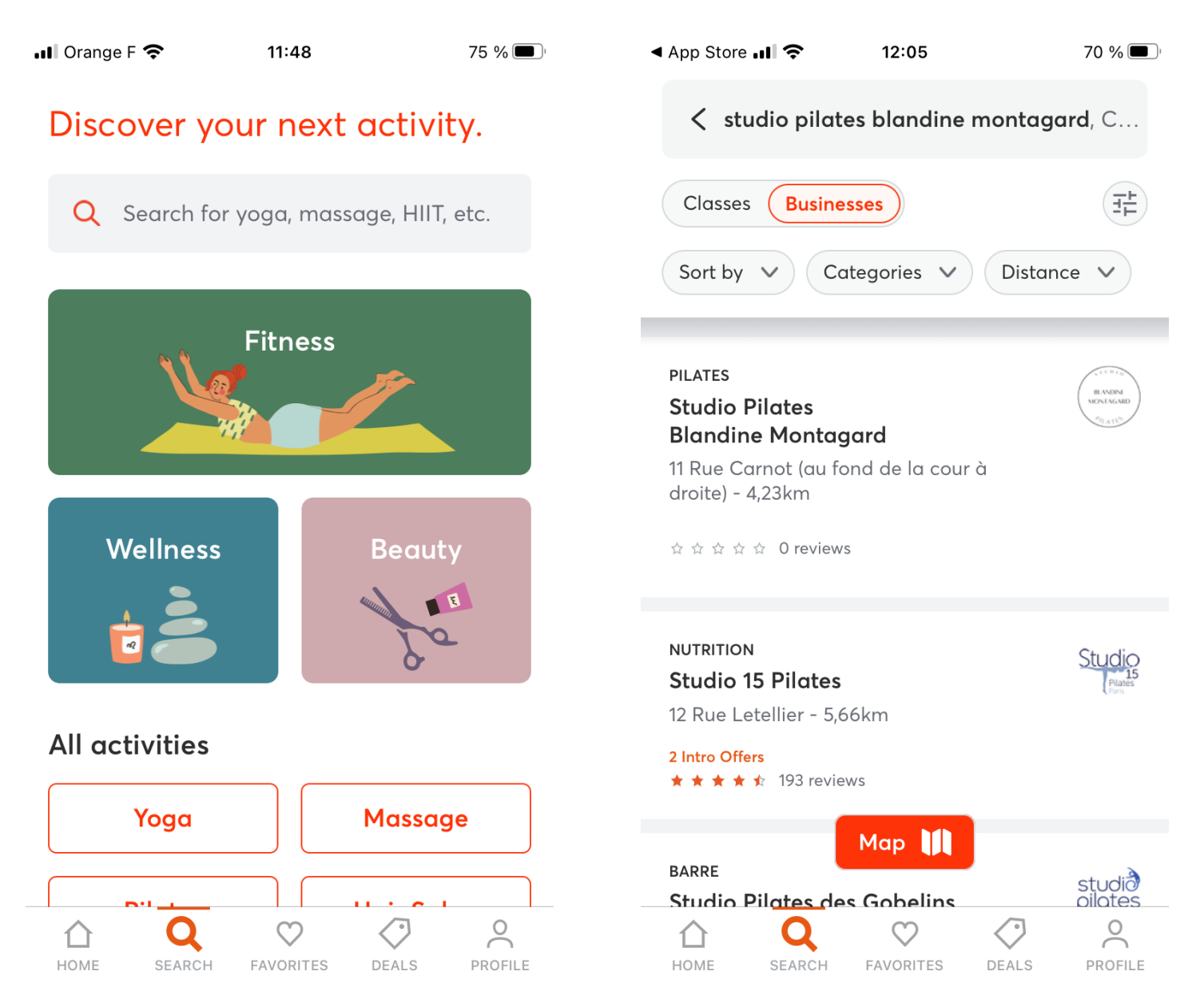

4.Une fois le studio affiché dans la recherche, appuyez dessus. Appuyez sur le petit cœur à droite du nom pour le marquer comme favoris et éviter de devoir faire la recherche à chaque fois. Vous pouvez maintenant vous inscrire aux cours, acheter des cours, forfaits, etc. à partir de l'application

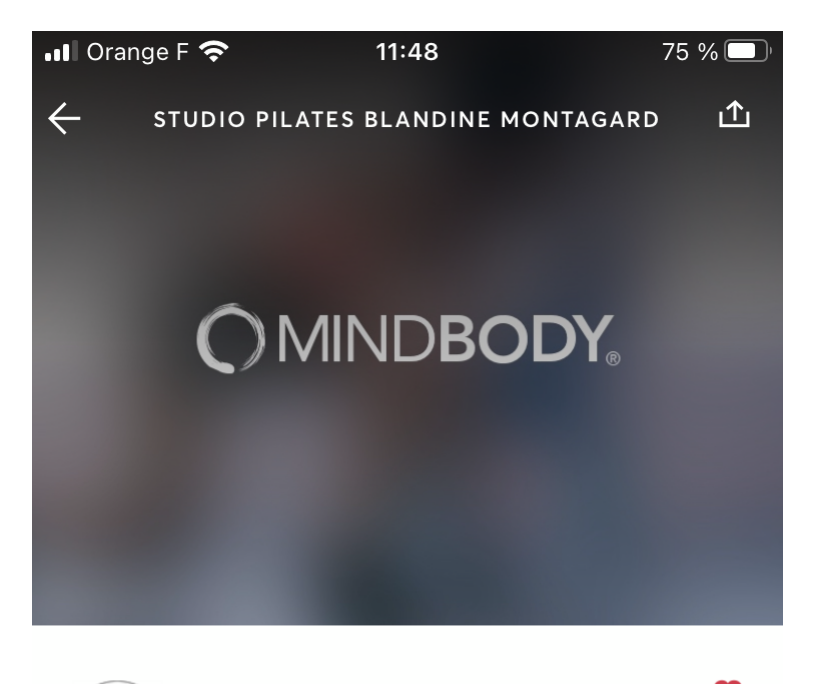

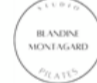

## Studio Pilates Blandine Montagard

11 Rue Carnot (au fond de la cour à droite) Le Kremlin-Bicêtre, 94270 Studio Pilates Blandine Montagard -4,23km away

☆☆☆☆ ☆ O reviews

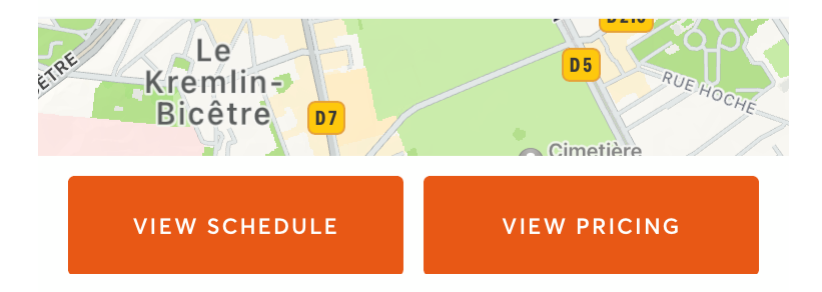